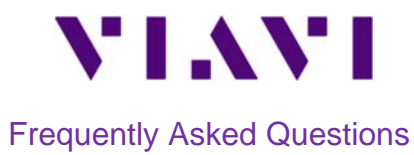

August 17, 2021

# Contents

| 1. | Firmware                                   |                                                                            |          |
|----|--------------------------------------------|----------------------------------------------------------------------------|----------|
|    | $\succ$                                    | Latest firmware to use                                                     |          |
|    | Upgrade your NSC                           | Upgrade your NSC with latest firmware – via USB                            | <u>)</u> |
|    | $\triangleright$                           | Add SW options, Test Profiles or Customer Settings to your NSC – via USB 2 |          |
|    | $\blacktriangleright$                      | Add SW options, Test Profiles or Customer Settings to your NSC – via MTA 2 |          |
| 2. | Test Profiles                              |                                                                            |          |
|    | $\triangleright$                           | Special characters which can be used for Test Profile names                |          |
| 3. | GPON & XGSPON                              |                                                                            |          |
|    | $\succ$                                    | Laser Class of VIAVI PON SFPs                                              |          |
|    | $\triangleright$                           | ODN Class of VIAVI PON SFPs                                                |          |
| 4. | Speed Tests                                |                                                                            |          |
|    | $\succ$                                    | How to test against any public Ookla server                                |          |
|    | $\succ$                                    | How to test against any public Ookla server owned by a Provider            |          |
|    | $\triangleright$                           | Why can SpeedCheck results be so high? 4                                   |          |
| 5. | Loopback                                   |                                                                            | 4        |
|    | $\triangleright$                           | Is a far end 'Loop Up' command always required?4                           |          |
| 6. | Calibration                                |                                                                            | 4        |
|    | $\triangleright$                           | NSC-100 calibration                                                        |          |
| 7. | Log Files (for diagnostics with VIAVI R&D) |                                                                            |          |
|    | $\succ$                                    | How to get Log Files while testing5                                        |          |
|    | $\succ$                                    | How to get Log Files after testing5                                        |          |

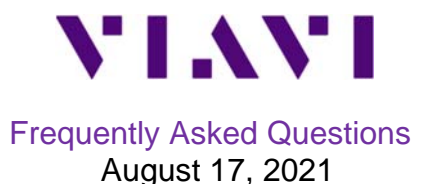

#### 1. Firmware

#### Latest firmware to use

- NSC 3.0.10 Available from VIAVI StrataSync
  - MTA 4.4 Available from Google Play & Apple App Store
  - ONX DSL 10.4.10 Available from VIAVI StrataSync
- ONX CATV 4.4.18 Available from VIAVI StrataSync
- StrataSync (U.S.) <u>https://stratasync.viavisolutions.com/</u>
- StrataSync (Europe) <a href="https://eu.stratasync.viavisolutions.com">https://eu.stratasync.viavisolutions.com</a>

#### > Upgrade your NSC with latest firmware – via USB

- Download latest firmware: <u>NSC Firmware (3.0.10)</u>
- Load it on an empty memory stick
- After the complete boot of your NSC when the power LED is solid green, plug the memory stick into your NSC
- Note that the red/blue 'disco' lights will stop after ~60 seconds when the upgrade is complete
- The NSC should shut down
- Power on the unit

#### > Add SW options, Test Profiles or Customer Settings to your NSC – via USB

- Upgrade first your NSC to the latest Firmware (see above)
- Copy the file(s) like Test Profile files, SW Option files (file name must start with "options"), Customer Setting file (file name must start with "cust\_") – to an empty memory stick; do not change file names
- After the complete boot of your NSC when the power LED is solid green, plug the memory stick into your NSC
- Note that the red/blue 'disco' lights will stop after few seconds after files are installed
- Disconnect & reconnect the MTA (Mobile Tech App) to the NSC to see all new options installed

#### > Add SW options, Test Profiles or Customer Settings to your NSC – via MTA

- Select the file in the email
- Share it via the app-to-app share button with MTA (Mobile Tech)
- MTA opens and places the file under "Mobile Tech Files"

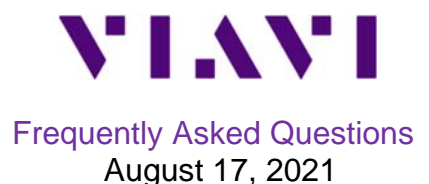

- Press the 'Share' icon next to your file
- Deploy to NSC-100
- Disconnect & reconnect the MTA to the NSC to see all new capabilities installed

#### 2. Test Profiles

- > Special characters which can be used for Test Profile names
  - Only spaces and hyphens can be used

## 3. GPON & XGSPON

- Laser Class of VIAVI PON SFPs
  - The laser of the VIAVI GPON SFP is Class 1
  - The laser of the VIAVI XGSPON SFP+ is Class 1

## > ODN Class of VIAVI PON SFPs

- The ODN Class of the VIAVI GPON SFP is Class B+
- The ODN Class of the VIAVI XGSPON SFP is Class N1

## 4. Speed Tests

- > How to test against any public Ookla server
  - Select "Auto Server" in the Test Profile
    - That way, the NSC with test against the closest public Ookla server at each test i.e. the public Ookla server with the least delay from the NSC
- > How to test against any public Ookla server owned by a Provider
  - Unselect "Auto Server" in the Test Profile
  - Leave the "Server URL" blank

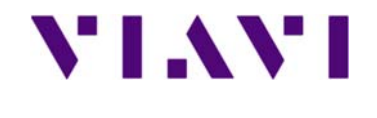

Frequently Asked Questions August 17, 2021

- Enter the string of characters you want to filter the Ookla Server details with from these Ookla server detail fields
  - o Host
  - o Name
  - o Country
  - o Sponsor
  - That way, the NSC with test against the closest public Ookla server which details contain that string of characters e.g. "Telefonica", "Baltimore", "Japan"

## > Why can SpeedCheck results be so high?

- While SpeedCheck does use HTTP over TCP as the Application/Transport layer for test execution it reports the layer 2 rate
  - 987 Mbps (L2 speed) displayed instead of the 949 Mbps (L4 speed) on a 1G link for example
- Initially, on ONX-CATV & ONX DSL, this was done intentionally to prevent a discrepancy between the rate that CPE devices are provisioned for and the rate that is measured by SpeedCheck throughput test, so this a legacy discrepancy for now

## 5. Loopback

- > Is a far end 'Loop Up' command always required?
  - L2 or L3 Loopback mode needs to receive a Loop Up command from the far end
  - Port Loopback mode loopbacks everything, so doesn't need any loop up command to be received

## 6. Calibration

## > NSC-100 calibration

- There's no Calibration required for the NSC-100
  - Applies to NSC mainframe and PON SFPs

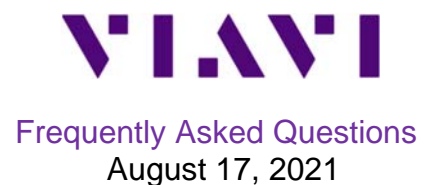

# 7. Log Files (for diagnostics with VIAVI R&D)

## > How to get Log Files while testing

- Insert a memory stick into the NSC
- Run your tests
- A Log File for each test will be created & stored on the memory stick
- Once all Log Files are on your memory stick, please share them with VIAVI with as much context as possible

#### How to get Log Files after testing

- Turn your NSC on
- After your NSC is booted, plug a memory stick into your NSC
- Press 3 times the right-blue Play key (not too fast) and all Log Files associated with all
  past tests will be copied to the memory stick
- The red/blue 'disco' lights will stop after few seconds once the Log Files are copied to the memory stick